### HOW TO REQUEST TESTING

This demonstration is for police officers which go through all phases of testing but telecommunicators and court security officers are completed the same way but you won't choose the events that are not required for your type of applicant.

From your dashboard click on Precert Testing.

| ICTRC             | Dashboard [Test Environment] |                   |        |     |                                      |  |  |
|-------------------|------------------------------|-------------------|--------|-----|--------------------------------------|--|--|
| LCIKJ             | Georgetown P.D.              | Municipal<br>P.D. | Scott  | 307 | georgetownAgencyHe<br>Brandi         |  |  |
| Dashboard         | Showing 1 to 1 of 1 entries  |                   |        |     |                                      |  |  |
| Organization      | <ul> <li>Officer</li> </ul>  |                   |        |     | Georgetown P.D     Training Location |  |  |
| X Workflow        | Organization                 | Georgetow         | n P.D. |     | Address                              |  |  |
| Precert Testing   | Training Hours               | 0.00              |        |     | County                               |  |  |
| Personnel Changes |                              |                   |        |     | Phone                                |  |  |
| Form Q            |                              |                   |        |     | Active Employees                     |  |  |
| Help              |                              |                   |        |     | InActive Employees                   |  |  |
| POPS              |                              |                   |        |     | Primary Contact                      |  |  |

Then click on create a new test request

| I ETDC       | <b>Pre-Certification Test Requests</b>                     |
|--------------|------------------------------------------------------------|
| LEIRJ        | Create a new Test request                                  |
| 🖵 Dashboard  | <ul> <li>Search Pre-Certification Test Requests</li> </ul> |
| Organization |                                                            |
| 📇 Person     | Show 10 A entries                                          |
| 🔀 Workflow   |                                                            |

If you are hiring someone that you have never tested before you will click on This is a new hire, if you are hiring someone that is currently employed with your agency but needs to test again you will click on Existing employee

| I FTDC       | Request Pre-Certification Testing [Test Environment]         |                      |  |  |
|--------------|--------------------------------------------------------------|----------------------|--|--|
| LLINU        | Is this a new hire or an                                     | n existing employee? |  |  |
| 🖵 Dashboard  | This is a new hire                                           | Existing employee    |  |  |
| Organization |                                                              |                      |  |  |
| 🎥 Person     | DOCJT - Law Enforcement Training & Reporting System   2022 © |                      |  |  |

You will need to enter the mandatory fields for your applicant then click continue. Mandatory fields are denoted by the red asterisk \*.

| I FTRS                                                                                        | Request Pre-Certification Testing [Test Environment] |                   |             |                            |             | <b>?</b>                  |
|-----------------------------------------------------------------------------------------------|------------------------------------------------------|-------------------|-------------|----------------------------|-------------|---------------------------|
|                                                                                               | Applicant Detail                                     | s                 |             |                            |             | << <u>B</u> ack To Search |
| Dashboard<br>Organization<br>Person                                                           | First Name *                                         |                   | Last Name * |                            | Middle Name | e                         |
| Workflow       Image: Port stating       Precert Testing       Personnel Changes       Form Q | Suffix                                               | SSN (No Dashes) * | Date        | : Of Birth *<br>nm/dd/yyyy | :::         | Gender * Choose Gender    |

You will then need to pick what type of position they will be applying for.

|                                                                     | Request P                                | re-Certificati    | on Test             | t <mark>ing</mark> [Test Envi | ironment]         |                |
|---------------------------------------------------------------------|------------------------------------------|-------------------|---------------------|-------------------------------|-------------------|----------------|
| LLINU                                                               | Applicant Deta                           | ils               |                     |                               |                   | < < <u>B</u> . |
| <ul> <li>Dashboard</li> <li>Organization</li> <li>Person</li> </ul> | First Name *                             |                   | Last Name *<br>Jane |                               | Middle N<br>Steve | lame<br>N      |
| ₩orkflow                                                            | Suffix                                   | SSN (No Dashes) * |                     | Date Of Birth *               | Ē                 | Gender *       |
| Precert Testing<br>Personnel Changes<br>Form Q                      | <u>Continue</u><br>Position Applicant is | s applying for *  |                     |                               |                   |                |
| Help<br>POPS                                                        | Choose                                   |                   |                     | <b>A</b>                      |                   |                |
|                                                                     | Otner                                    | S15.382)          |                     |                               |                   |                |
|                                                                     | Special Deputy(K<br>SRO (KRS 158.44      | RS 70.045)<br>14) |                     |                               |                   |                |
|                                                                     | Telecommunicate                          | or(KRS 15.530)    |                     | ×                             |                   |                |

You will need to affirm that all pretesting qualifications have been met. These are the same as what was on the old Form A.

| I ETDQ                                                                                      | Request Pre-Certification Testing [Test Environment]                                                                                |                                   |                       |                           |  |  |
|---------------------------------------------------------------------------------------------|----------------------------------------------------------------------------------------------------|-----------------------------------|-----------------------|---------------------------|--|--|
| LLIKJ                                                                                       | Applicant Details                                                                                                    |                                   |                       | << <u>B</u> ack To Searcl |  |  |
| Dashboard Organization Person                                                               | First Name *                                                                                                    | Last Name *<br>Jane               | Middle Name<br>Steven |                           |  |  |
| ∠       ¿Workflow           ∠           Porson           Personnel Changes           Form Q | Suffix SSN (No Dashes) *       Suffix     SSN (No Dashes) *       O01100229         Continue   Position Applicant is applying for * | Date Of Birth * 04/16/2000        | Gi<br>T               | ender *<br>Male ×         |  |  |
| Help<br>POPS                                                                                | Peace Officer(KRS15.382) The individual applying for a PEACE O                                                                      | •<br>DFFICER(KRS15.382) Position: |                       |                           |  |  |

- Must be at least twenty (20) years of age to test and at least twenty-one (21) years of age at the time of basic graduation
- □ Is a high school graduate or has successfully completed a General education Development (G.E.D) examination
- Possesses a valid license to operate a motor vehicle
- □ Has not been convicted of a felony or a sex crime
- □ Has not received a dishonorable discharge, bad conduct discharge, or general discharge under other than honorable conditions.

Once you have clicked all the boxes, click Save.

|                                                                                                    | equest Pre-Certification Testing [Test Environment]                                                                                                    |                                                                                                    |                                                                                                    |                            |                                                 |                       |                                                                    | (                             |
|----------------------------------------------------------------------------------------------------|----------------------------------------------------------------------------------------------------|----------------------------------------------------------------------------------------------------|----------------------------------------------------------------------------------------------------|----------------------------|-------------------------------------------------|-----------------------|--------------------------------------------------------------------|-------------------------------|
| LLINU                                                                                                    | Applicant Details                                                                                                    |                                                                                                    |                                                                                                    |                            |                                                 |                       |                                                                    | << <u>B</u> ack To Search     |
| □ Dashboard         □ Organization         □ Person         □ Morkflow         □ Forms       ✓         Precert Testing         Personnel Changes         Form Q         ➡ Help         ① POPS | First Name *<br>Joe<br>Suffix<br>Continue<br>Position Applicant is applying<br>Peace Officer(KRS15.382<br>The individual applyin<br>Is a citizen of the<br>Must be at least f<br>Is a high school g<br>Possesses a valid<br>Has not been con<br>Has not received | SSN (No Dashes) *<br>001100229<br>for *<br>)<br>or *<br>)<br>o | Last Name *<br>Jane<br>ER(KRS15.382)<br>age to test and<br>ssfully comple<br>motor vehicle<br>a sex crime<br>arge, bad cond | Date Of Birth * 04/16/2000 | ) years of age<br>n Developmen<br>ral discharge | Middle Name<br>Steven | Gender *<br>Male<br>e of basic gradu<br>amination<br>than honorabl | ×<br>uation<br>le conditions. |
|                                                                                                    | I hereby verify that<br>Hiring Authority or Designed                                                                                                    | at the above informat                                                                                                    | ion is true and                                                                                                    | l accurate.                |                                                 | Date Signed           |                                                                    |                               |
|                                                                                                    | Brandi georgetownAg                                                                                                    | jencyHead                                                                                                    | Georget                                                                                                    | own P.D.                   |                                                 | 08/09/20              | 23                                                                 |                               |
|                                                                                                    |                                                                                                    | <u>S</u> ave                                                                                                    |                                                                                                    |                            |                                                 | C <u>a</u> nce        | el                                                                 |                               |

Click Request Test to schedule the testing event.

|                                                                                    | Applying for:<br>Peace Officer(KRS15.382)                                                                                                    |                                                                                                    |                                                                                                    |
|------------------------------------------------------------------------------------|----------------------------------------------------------------------------------------------------|----------------------------------------------------------------------------------------------------|----------------------------------------------------------------------------------------------------|
| ashboard rganization erson /orkflow orms recert Testing ersonnel Changes orm Q elp | <ul> <li>The individual applying for a Peace O</li> <li>Is a citizen of the United States</li> <li>Must be at least twenty (20) year graduation</li> <li>Is a high school graduate or has</li> <li>Possesses a valid license to oper</li> <li>Has not been convicted of a felo</li> <li>Has not received a dishonorable honorable conditions.</li> </ul> | fficer(KRS15.382) Position:<br>rs of age to test and at least twe<br>successfully completed a Genera<br>ate a motor vehicle<br>ny or a sex crime<br>discharge, bad conduct discharg | nty-one (21) years of age at the time of basic<br>al education Development (G.E.D) examination<br>ge, or general discharge under other than |
| OPS                                                                                | Hiring Authority or Designee                                                                                                    | Agency *                                                                                                    | Date Signed                                                                                                    |
|                                                                                    | Brandi georgetownAgencyHead                                                                                                    | Georgetown P.D.                                                                                                    | 08/09/2023                                                                                                    |
|                                                                                    | Phase 1 Testing                                                                                                    |                                                                                                    |                                                                                                    |
|                                                                                    | Physical Fitness Test (Required)<br>A completed Form T1 and/or a Fo<br>needed) must be presented at the<br>testing.<br>Suitability Screener (Required)<br>An on-line Personal History Quest<br>(PHQ) must be completed in order<br>precive results                                                                                                    | rm T1a (if<br>e time of<br>tionnaire<br>r to                                                                                                    | Request Test                                                                                                    |

After clicking on Request Test, you will see the testing calendar, look for the area where you would like to have your applicant test and click on the date you would like.

| Click a to<br>to nav | est event to request a<br>vigate months, or sele | n appointment. Click tl<br>ct the month and year | ne arrows<br>below. |              |              |                                       |
|----------------------|--------------------------------------------------|--------------------------------------------------|---------------------|--------------|--------------|---------------------------------------|
| <                    |                                                  |                                                  | August 2023         |              |              | - >>                                  |
| Sun                  | Mon                                              | Tue                                              | Wed                 | Thu          | Fri          | Sat                                   |
|                      |                                                  | 1                                                | 2                   | 1            | 3            | 4 5                                   |
| Northern KY          | Richmond                                         | Ashland                                          | ]                   |              | Ashland      | Northern KY                           |
|                      |                                                  | Bowling Green                                    | j                   |              | Richmond     | Richmond                              |
|                      |                                                  | Hazard                                           | ]                   |              |              | Richmond                              |
|                      |                                                  |                                                  |                     |              |              | Richmond                              |
| 20                   | 21                                               | 22                                               | 23                  | 24           | 25           | Suitability Screener<br>- 10:30 AM 26 |
| Hazard               | Bowling Green                                    | Elizabethtown                                    | Bowling Green       | Louisville   | Madisonville | Ashland                               |
| Richmond             | Louisville                                       | Madisonville                                     | Northern KY         | Madisonville | Richmond     | Richmond                              |
| Richmond             | Richmond                                         | Richmond                                         | Richmond            | Richmond     | Richmond     |                                       |
| 27                   | 28                                               | 29                                               | 30                  | 31           | 1            | 2                                     |
| Louisville           | Hazard                                           | Bowling Green                                    | Northern KY         |              |              |                                       |
| Richmond             | Northern KY                                      | Louisville                                       |                     |              |              |                                       |
|                      | Richmond                                         | Northern KY                                      |                     |              |              |                                       |

Click the boxes beside the tests you would like to request and then click Submit Appointment Requests.

| rt Test Request #71 [Test Er                         | (1                                                                                                    |            | Ashland                     | Northern KY                   |    |
|------------------------------------------------------|----------------------------------------------------------------------------------------------------|------------|-----------------------------|-------------------------------|----|
|                                                      | Elizabethtown Region<br>Phase I Testing Event                                                                                                    | 08/22/2023 | Richmond                    | Richmond                      |    |
| 6<br>Ashland Louisville<br>Bowling Green<br>Richmond | <ul> <li>08:00 AM Physical Fitness Test<br/>Elizabet/town - Police Department</li> <li>10:30 AM Suitability Screener<br/>Elizabethtown - Police Department</li> </ul> |            | 10<br>Ashland<br>Louisville | 11<br>Northern Ky<br>Richmond | 12 |
| 13<br>Louisville                                     | Submit Appointment Reque                                                                                                    | st(s)      | 17<br>Hazard                | 18<br>Richmond                | 19 |
| Madisonville Northern KY                             | Bowling Green Murray                                                                                                    | Richmond   |                             |                               |    |

Once scheduled the applicants record will look like below.

| 18 | ise 1 Testing                                                                                  |
|----|------------------------------------------------------------------------------------------------|
| v  | Physical Fitness Test (Required)                                                               |
|    | A completed Form T1 and/or a Form T1a (if needed) must be presented at the time of testing.    |
|    | Elizabethtown - Police Department 08/22/2023 08:00 AM                                          |
|    | Status: None 💿                                                                                 |
| V  | Suitability Screener (Required)                                                                |
|    | An on-line Personal History Questionnaire (PHQ) must be completed in order to receive results. |
|    | Elizabethtown - Police Department 08/22/2023 10:30 AM                                          |
|    | Status: Not Complete                                                                           |

Once Phase I testing is complete and you have downloaded the suitability screener results from LESI's website, you will be able to move on to Phase 2 testing. You will need to check the boxes for testing requirements met and then click Request Test.

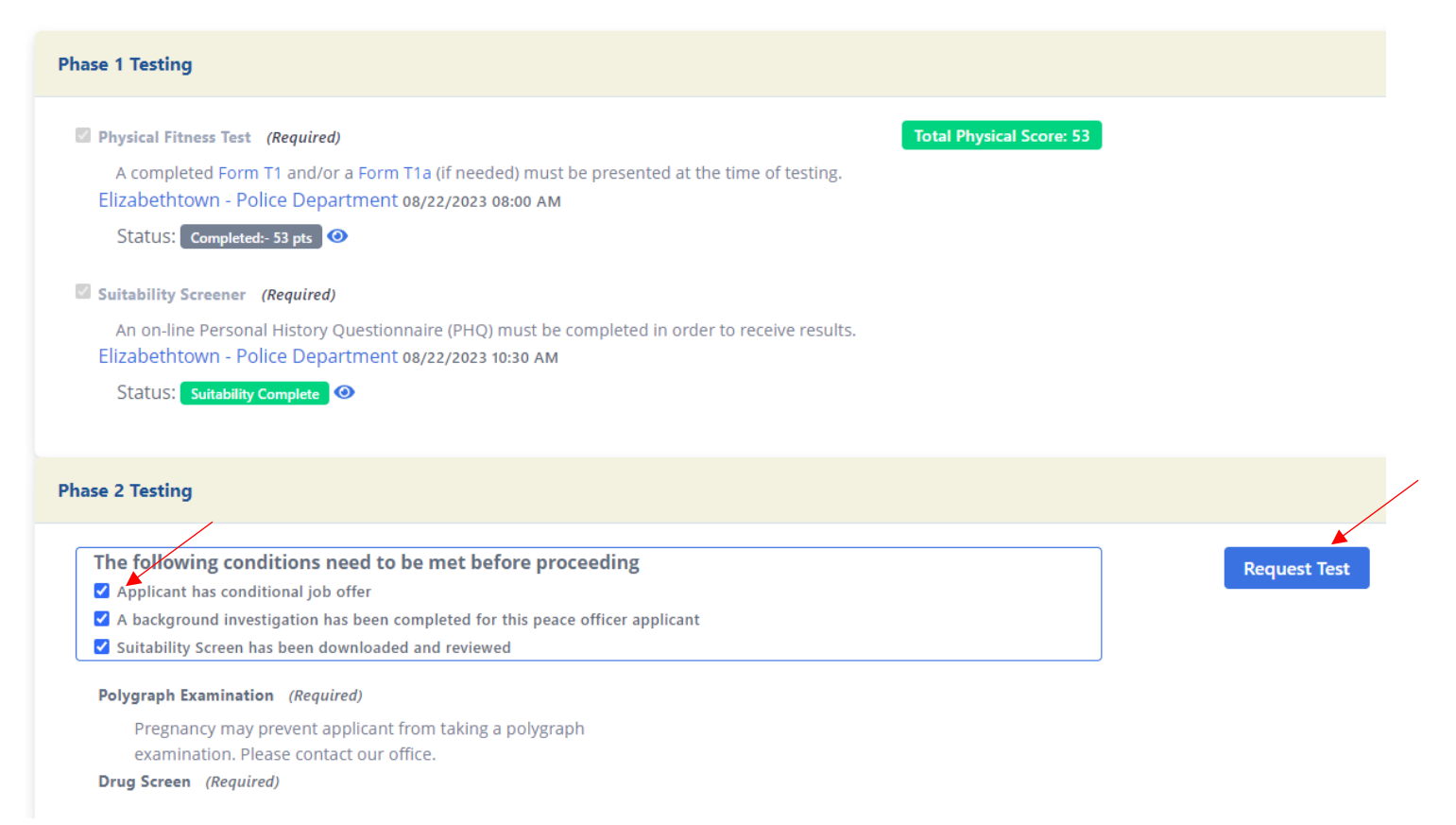

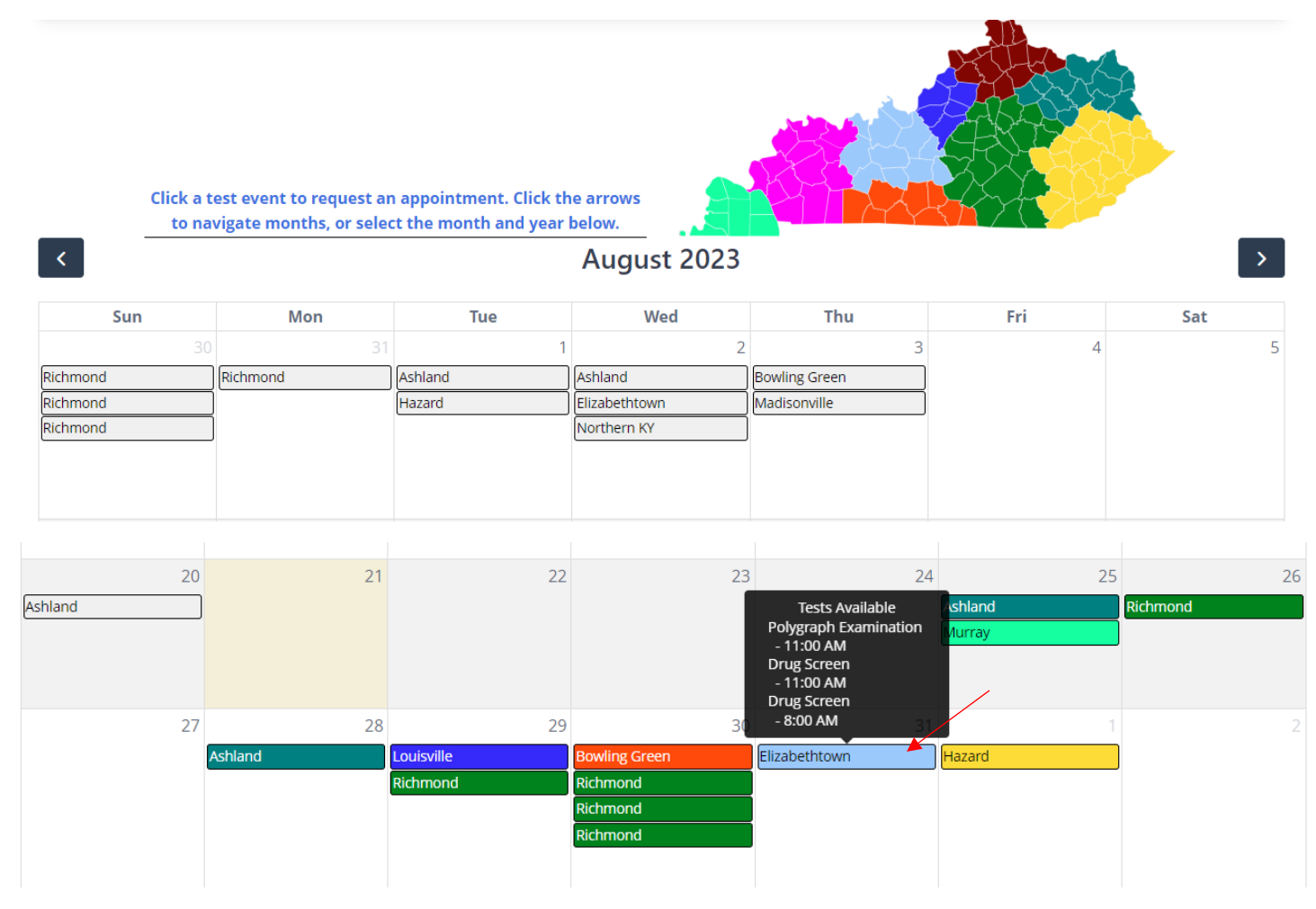

Below is a calendar for Phase II testing, pick the location and date you would like for your applicant to attend.

Click on the test you would like to register your applicant for and then Submit Appointment Request(s).

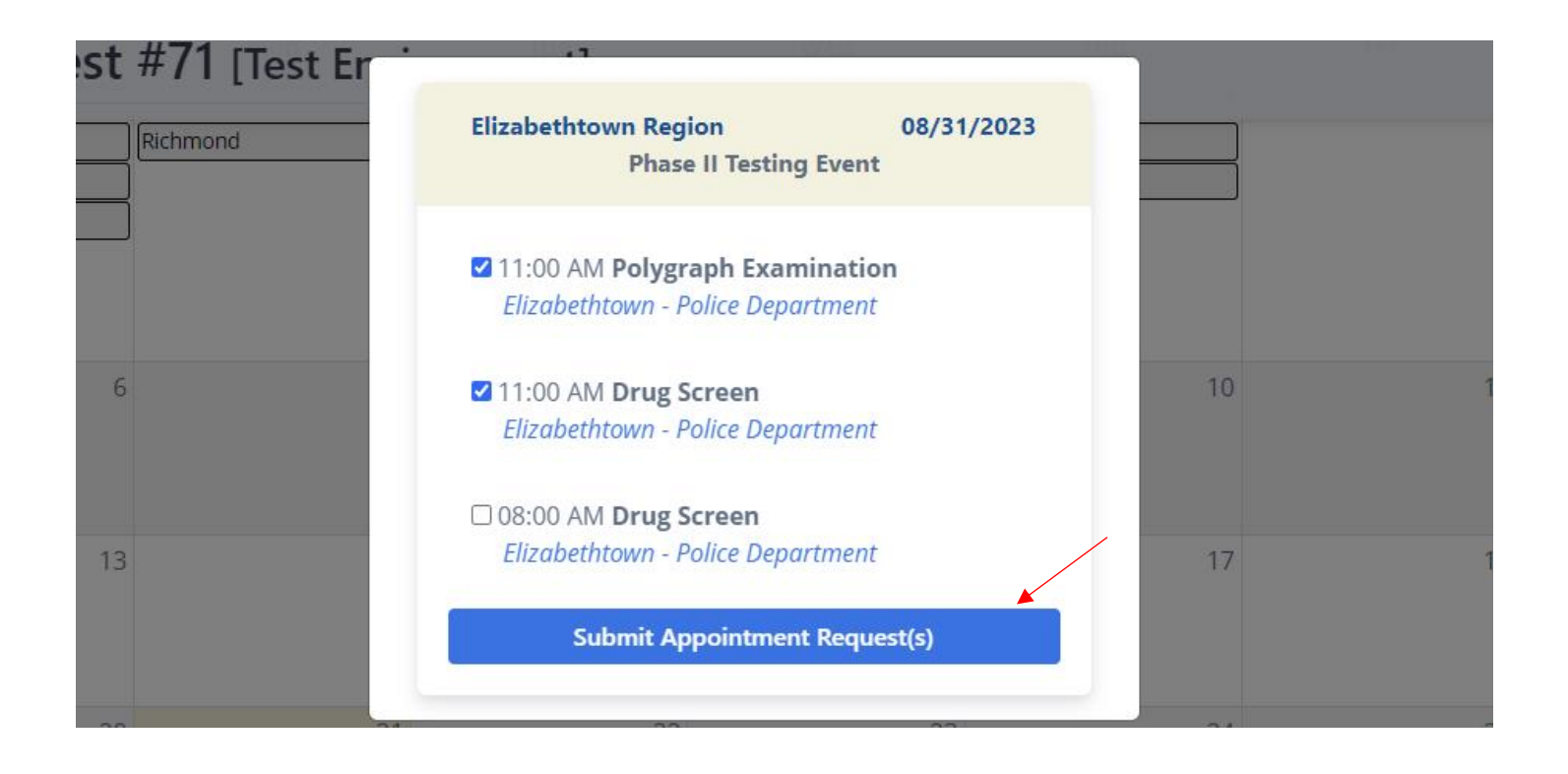

## Your request has been submitted.

| Phase 2 Testing                                                                                                    |  |
|----------------------------------------------------------------------------------------------------|--|
| <ul> <li>Applicant has conditional job offer</li> <li>A background investigation has been completed for this peace officer applicant</li> <li>Suitability Screen has been downloaded and reviewed</li> <li>Polygraph Examination (Required)</li> <li>Pregnancy may prevent applicant from taking a polygraph examination. Please contact our office.</li> <li>Elizabethtown - Police Department 08/31/2023 11:00 AM Cancel</li> <li>Status: Requested</li> </ul> |  |
| Elizabethtown - Police Department 08/31/2023 11:00 AM Cancel<br>Status: Requested                                                                                                    |  |

Once the testing request is approved you will see that the Status: has changed from requested to Not Complete

| Phase 2 Testing                                                                                                    |  |
|----------------------------------------------------------------------------------------------------|--|
|                                                                                                    |  |
| Applicant has conditional job offer                                                                                                    |  |
| A background investigation has been completed for this peace officer applicant                                                                                                    |  |
| Suitability Screen has been downloaded and reviewed                                                                                                    |  |
| <ul> <li>Polygraph Examination (Required)</li> <li>Pregnancy may prevent applicant from taking a polygraph examination. Please contact our office.</li> <li>Elizabethtown - Police Department 08/31/2023 11:00 AM Cancel</li> <li>Status: Not Complete ③</li> </ul> |  |
| Drug Screen (Required)                                                                                                    |  |
| Elizabethtown - Police Department 08/31/2023 11:00 AM Cancel Status: Not Complete                                                                                                    |  |

Once testing is complete you will be able to see that they are complete.

| 🖵 Dashboard                          | Search Pre-Certification Test Requests                    |          |
|--------------------------------------|-----------------------------------------------------------|----------|
| Organization                         |                                                           |          |
| 😫 Person                             | Show 10 🗢 entries                                         | Search:  |
| 🖹 Forms 🗸 🗸                          |                                                           |          |
| Precert Testing<br>Personnel Changes | Id 🔶 Applicant I Applying for I Date Signed Requestor     | • Status |
| Form Q                               | 71 <b>Joe Jane</b> 08/09/2023 Brandi georgetownAgencyHead | Complete |
| Pops                                 |                                                           |          |

## Precertification is Complete

You may move forward with the hiring process for Joe Jane Click "Create Personnel Change Request" below to begin the hiring process

**Create Personnel Change Request** 

# Joe Steven Jane

Birthdate: 04/16/2000 **SSN:** \*\*\*-\*\*-0229

Gender: Male

Applying for: Peace Officer(KRS15.382)

#### The individual applying for a Peace Officer(KRS15.382) Position:

- Is a citizen of the United States
- Must be at least twenty (20) years of age to test and at least twenty-one (21) years of age at the time of basic graduation
- Is a high school graduate or has successfully completed a General education Development (G.E.D) examination
- Possesses a valid license to operate a motor vehicle
- Has not been convicted of a felony or a sex crime
- 📓 Has not received a dishonorable discharge, bad conduct discharge, or general discharge under other than honorable conditions.

To be able to view the results of testing click on the eye placed by the status.

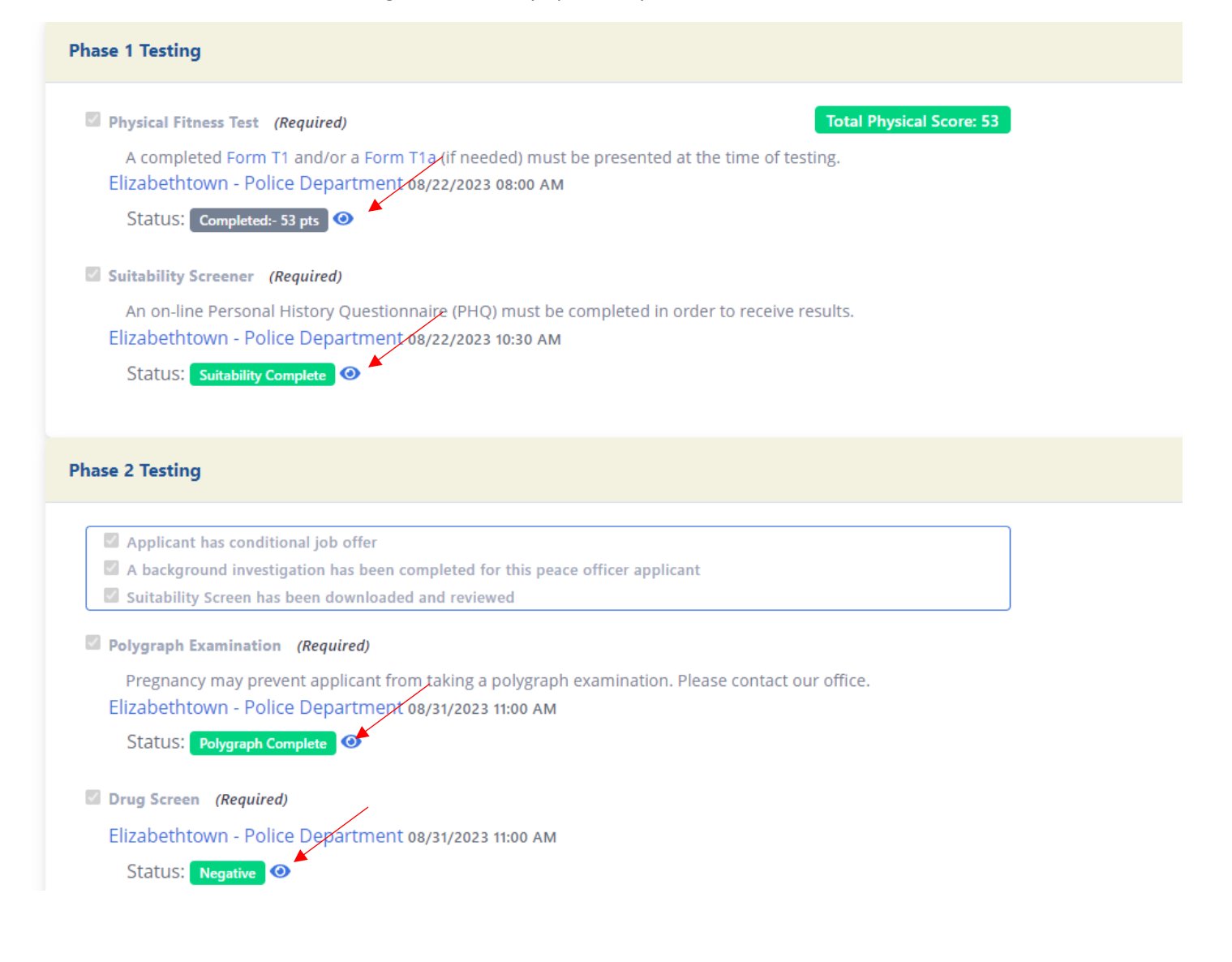